## KAMPÜSKART SİSTEMİ KAYIT KILAVUZU

1. <u>http://kampuskart.tau.edu.tr</u> adresine giriş yapılır. Sağ üst köşedeki Giriş sekmesi tıklanır.

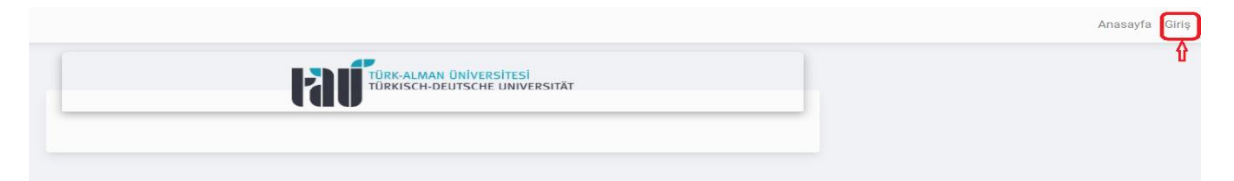

## 2. Yeni Üyelik linkine tıklanır.

|                                         | Giriş |       |
|-----------------------------------------|-------|-------|
| Kimlik Numarası                         |       |       |
| Şifre<br>Şifremi unuttum<br>Yeni üvelik |       | GIRIŞ |
|                                         |       |       |

3. Gelen ekranda TC/YU Kimlik Numarası ve E-posta bilgileri girilerek üyelik oluşturulur.

|                 | Yeni Üyelik |                |
|-----------------|-------------|----------------|
| MAIL            |             |                |
| Kimlik Numarası |             |                |
| Email           |             |                |
|                 |             | ÜYELIK OLUŞTUR |

4. Şifre Oluşturma ekranında, girilen e-posta hesabına gelen Aktivasyon Kodu ve belirlenen Şifre girilir. Aktivasyon Kodu Spam (Gereksiz E-posta) kutusuna düşebilir, kontrol edilmelidir.

| Şifre             | Oluşturma |        |
|-------------------|-----------|--------|
| - Kimlik Numarası |           |        |
| Aktivasyon Kodu   |           |        |
| Yeni Şifre        |           |        |
| Yeni Şifre Tekrar |           |        |
|                   |           | ONAYLA |
|                   |           |        |

5. Belirlenen şifre ile <u>Kampüskart Sistemine</u> giriş yapılır.

Sağ üst köşedeki menüden Hes butonu tıklanır. Gelen ekranda Hes Kodu bilgisi girilerek güncelleme işlemi tamamlanır.

|            |  |          | Kullanıcı Paneli | Ödemelerim | Kartlarım He | es Profilim | Çıkış |
|------------|--|----------|------------------|------------|--------------|-------------|-------|
| HES Durumu |  |          |                  |            |              |             |       |
| Hes Kodu   |  |          |                  |            |              |             |       |
|            |  | GÜNCELLE |                  |            |              |             |       |
|            |  |          |                  |            |              |             |       |
|            |  |          |                  |            |              |             |       |